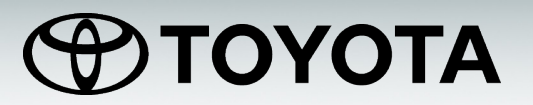

# AVC-LAN and AVC-LAN Plus

# Quick Training Guide – QT611G

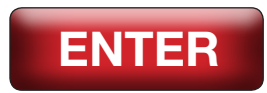

Click the ENTER button to view the Quick Training Guide.

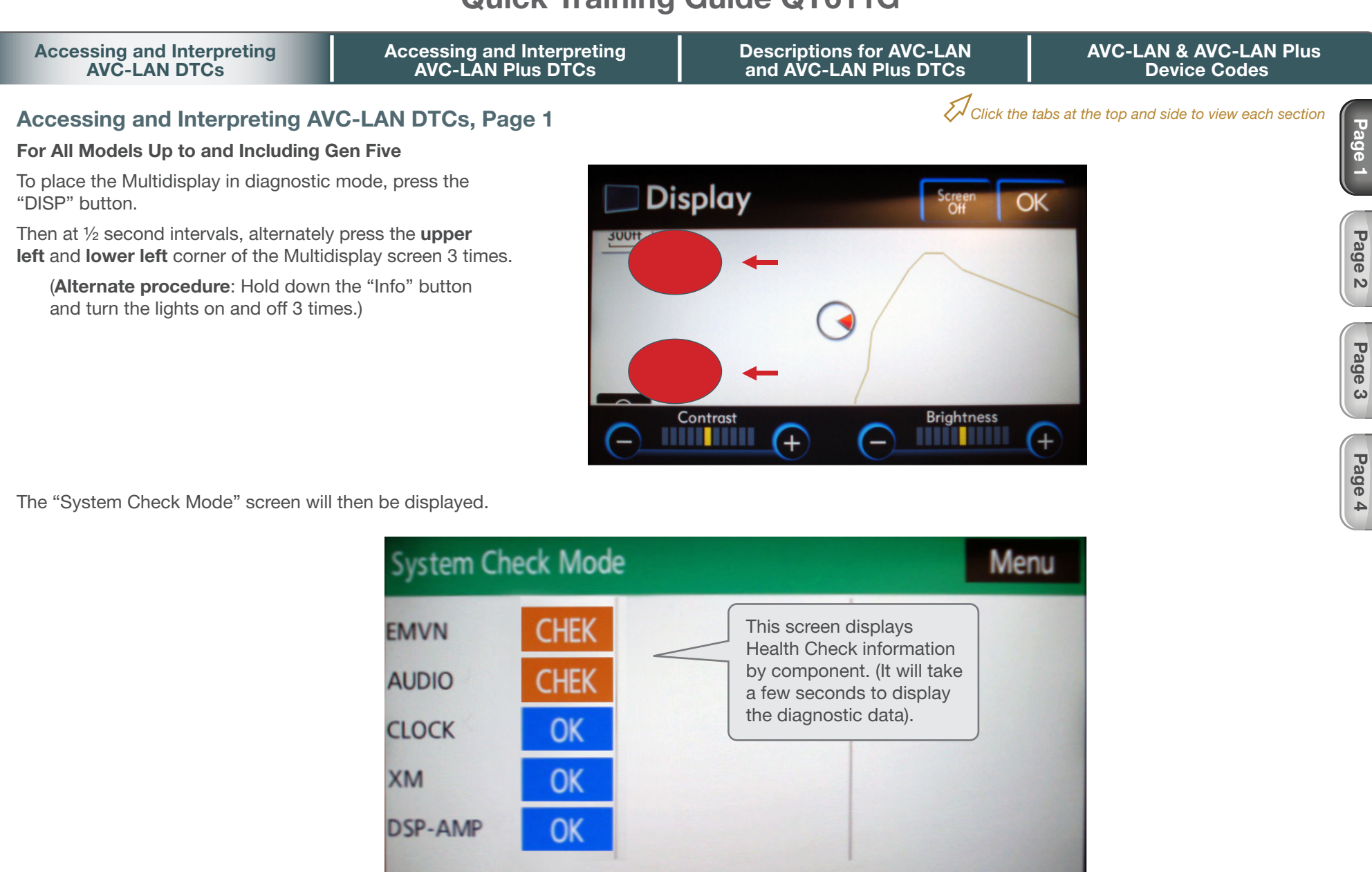

Code CLR Memory CLR

LAN Mon

Recheck

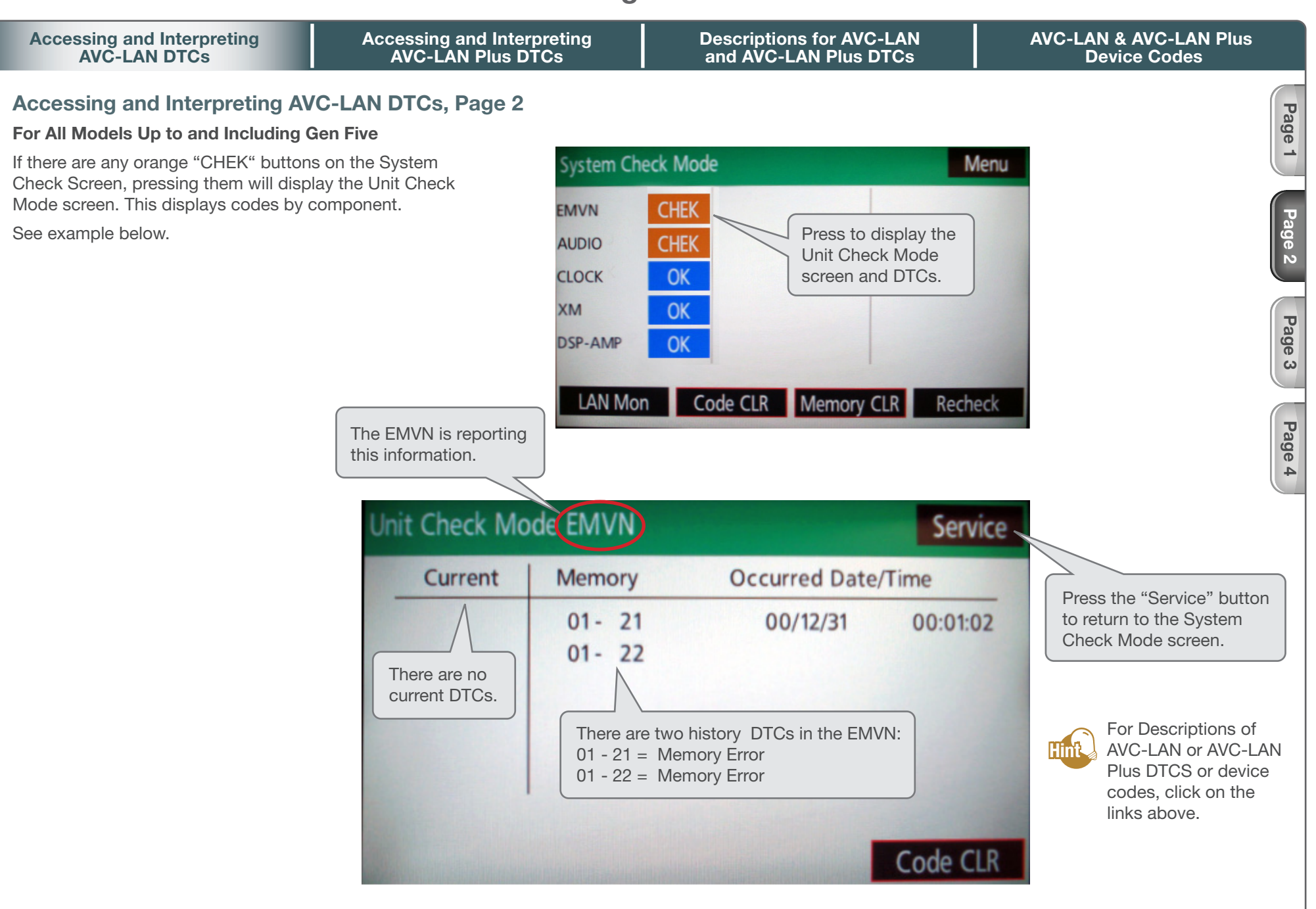

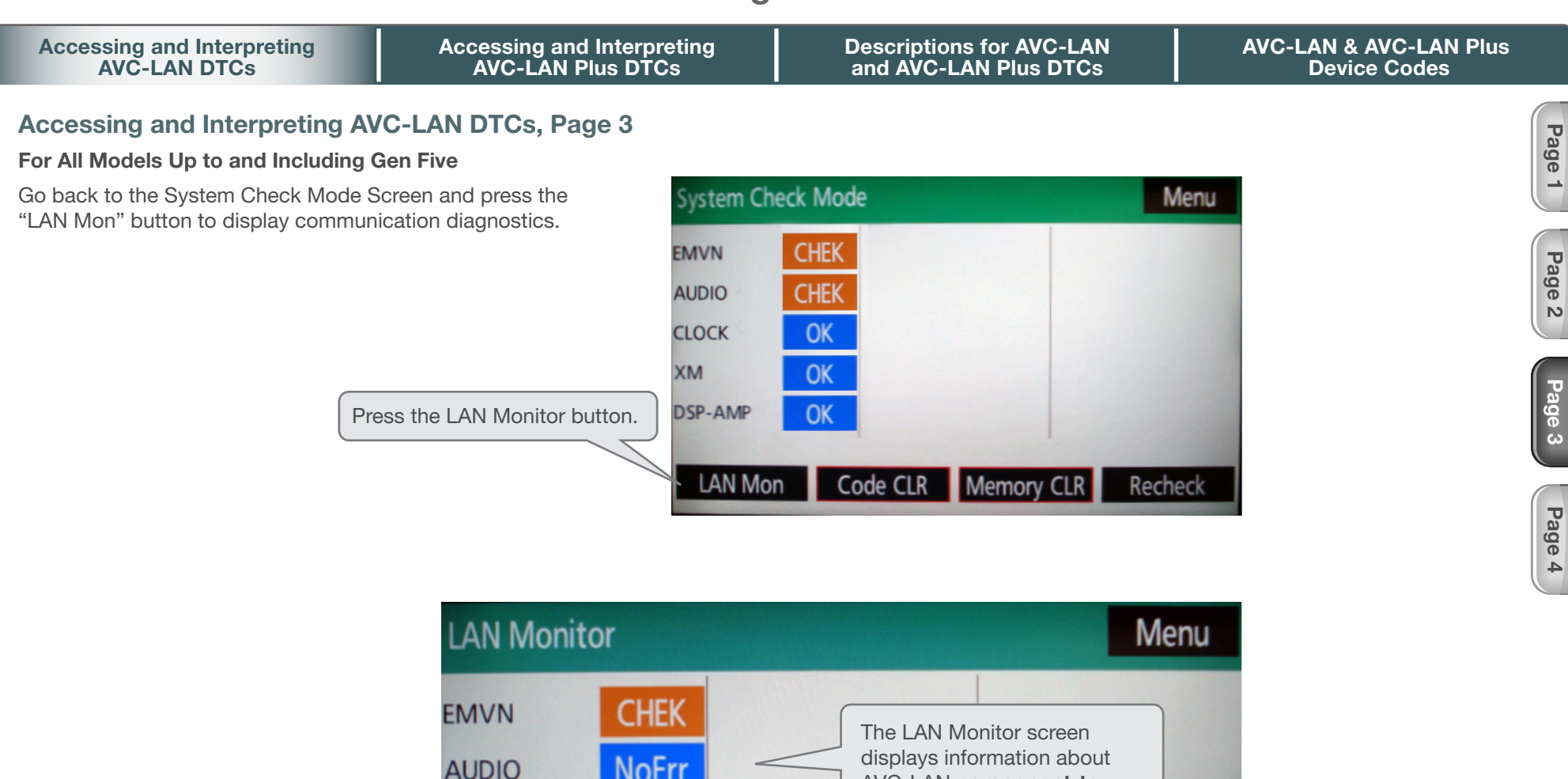

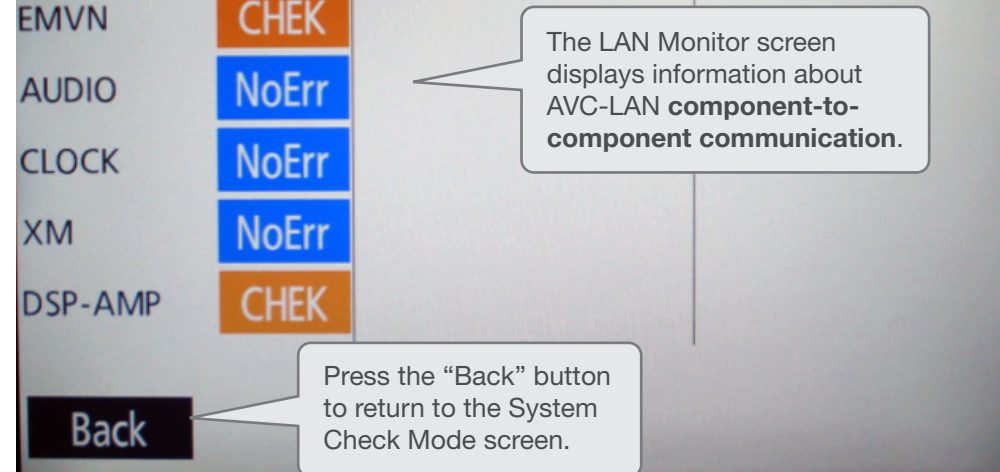

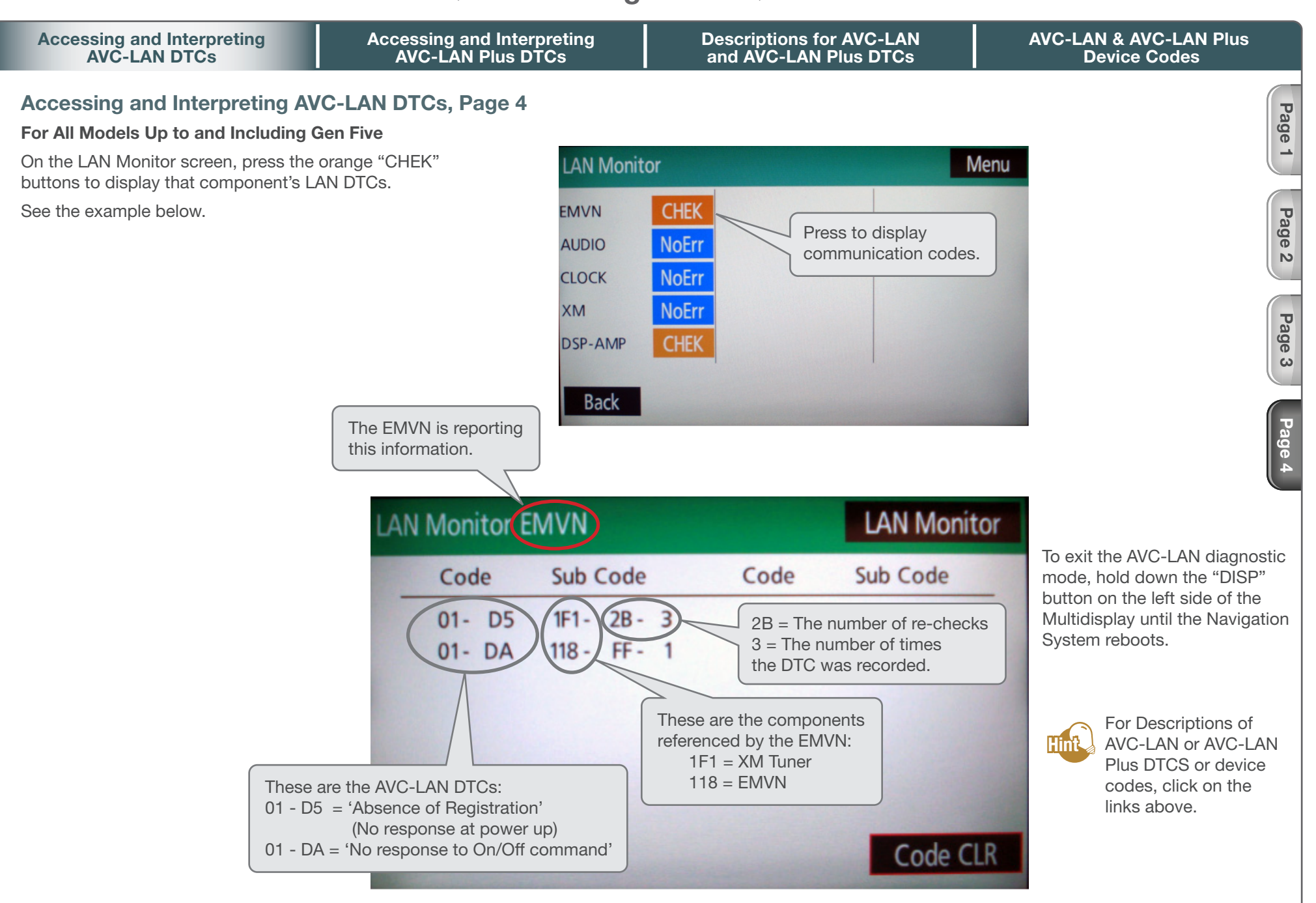

<sup>©</sup>Toyota Motor Sales, U.S.A., Inc., September 12, 2012

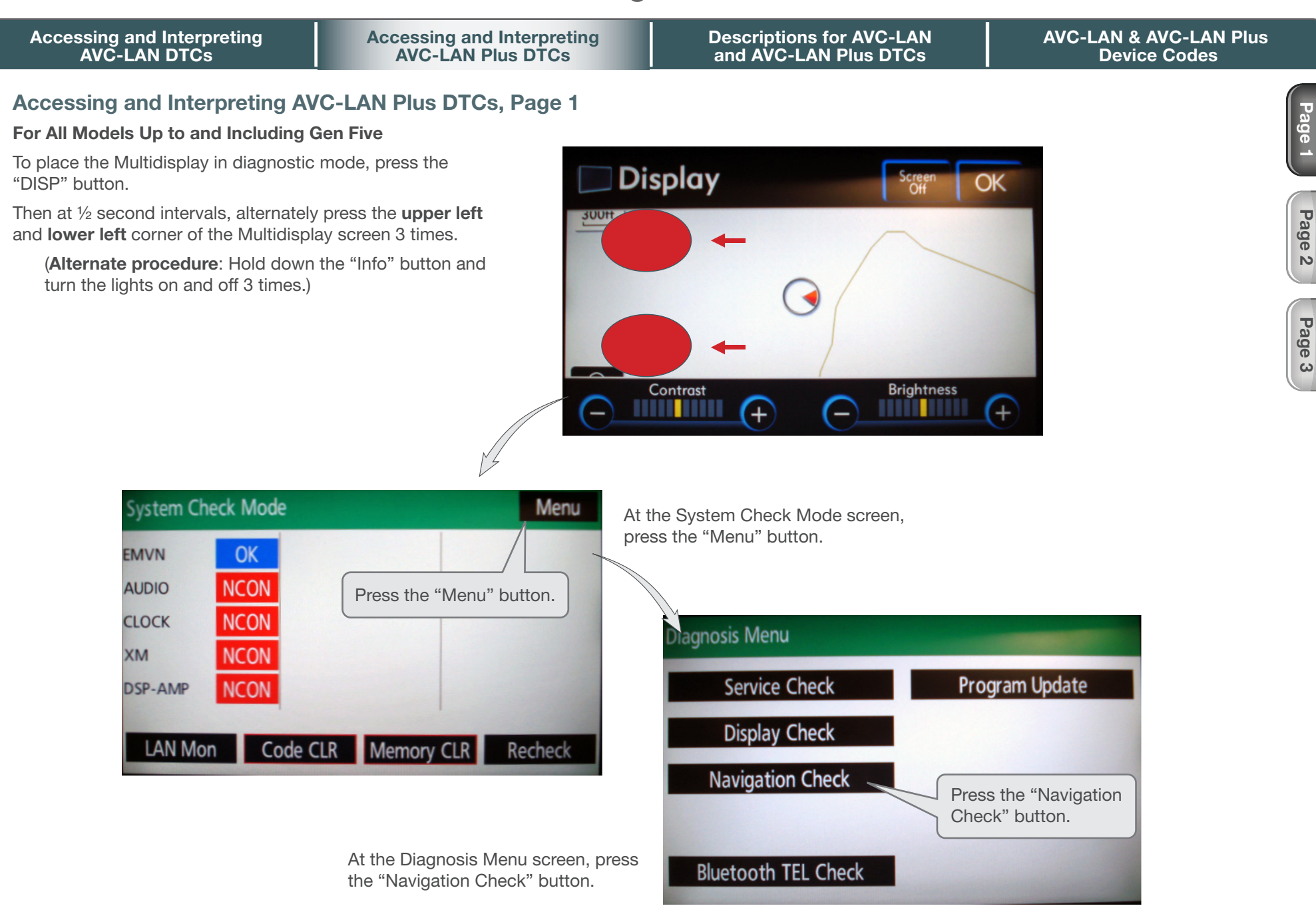

N

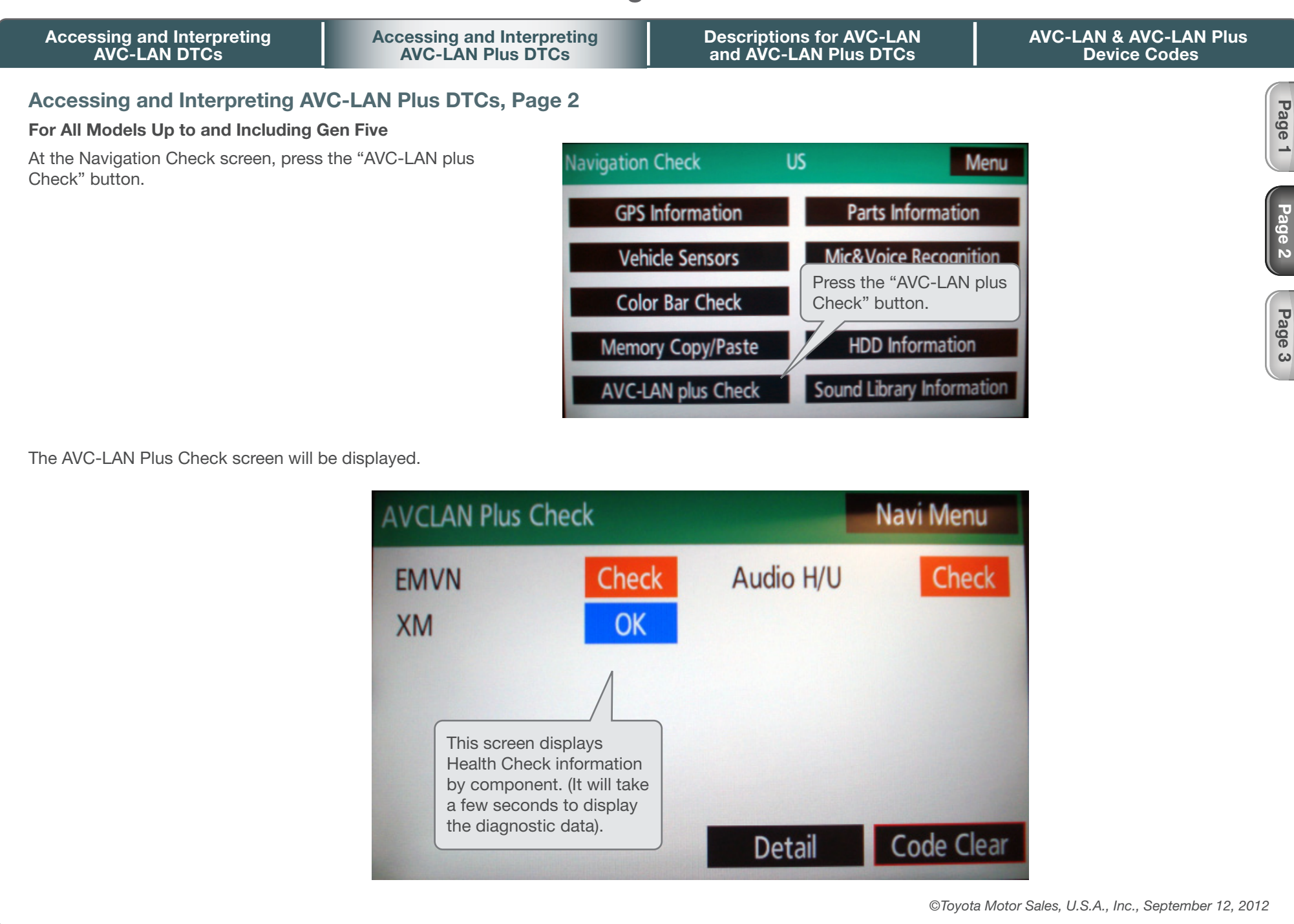

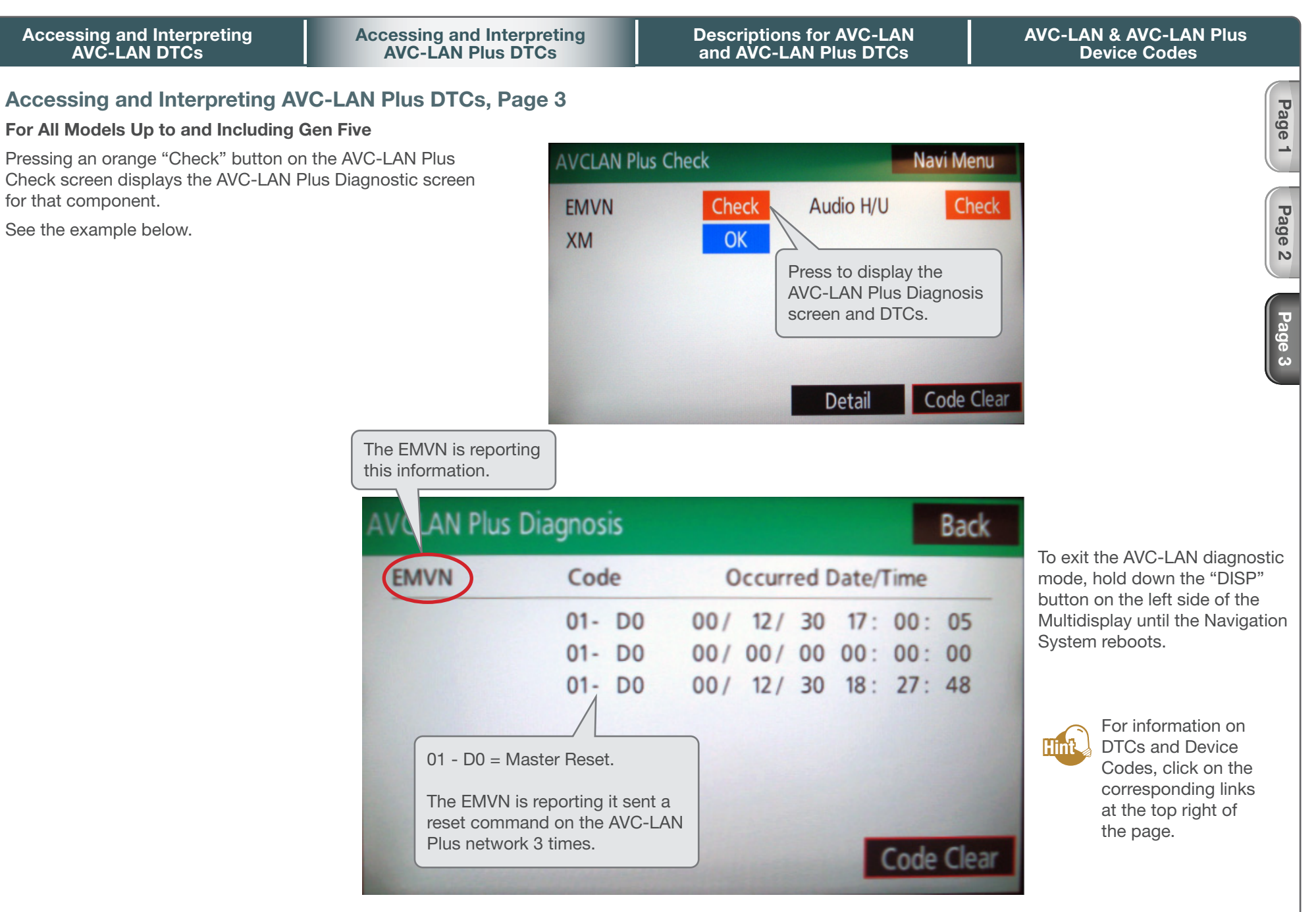

| Accessing<br>AVC | and Interpreting<br>-LAN DTCs           | Accessing and Interpreting<br>AVC-LAN Plus DTCs                                                                                                    | Descriptions for AVC-LAN<br>and AVC-LAN Plus DTCs                                        | AVC-LAN & AVC-LAN Plus<br>Device Codes |
|------------------|-----------------------------------------|----------------------------------------------------------------------------------------------------|------------------------------------------------------------------------------------------|----------------------------------------|
| Descriptio       | ns for AVC-LAN & AVC                    | C-LAN Plus DTCs, Page 1                                                                                                    |                                                                                          | Pag                                    |
| DTC Code         | Detection Item                          | Trouble Area                                                                                                    |                                                                                          | ge 1                                   |
| 01-21            | ROM Error                               | Display and navigation assembly                                                                                                    |                                                                                          |                                        |
| 01-22            | RAM Error                               | Display and navigation assembly                                                                                                    |                                                                                          |                                        |
| 01-D5            | Absence of<br>Registration Unit         | <ul> <li>Power source circuit of component sho</li> <li>AVC-LAN circuit between display and shown by sub-code</li> <li>Component shown by cub code</li> </ul>                                                                                                    | own by sub-code<br>navigation assembly and component                                     | age 2                                  |
| 01-D6            | No Master                               | <ul> <li>Display and navigation assembly power</li> <li>Power source circuit of component where a stored this code</li> <li>Component which has stored this code</li> <li>Display and navigation assembly</li> </ul>                                                     | er source circuit<br>nich has stored this code<br>navigation assembly and component<br>e | Page 3 Page                            |
| 01-D7            | Connection Check Error                  | <ul> <li>Display and navigation assembly power</li> <li>Power source circuit of component where the AVC-LAN circuit between display and the which has stored this code</li> <li>Component which has stored this code</li> <li>Display and navigation assembly</li> </ul> | er source circuit<br>nich has stored this code<br>navigation assembly and component<br>e | Page 5                                 |
| 01-D8            | No Response for<br>Connection Check     | <ul> <li>Power source circuit of component show</li> <li>AVC-LAN circuit between display and shown by sub-code</li> <li>Component shown by sub-code</li> </ul>                                                                                                    | own by sub-code<br>navigation assembly and component                                     | Page 6                                 |
| 01-D9            | Last Mode Error                         | <ul> <li>Power source circuit of component show</li> <li>AVC-LAN circuit between display and shown by sub-code</li> <li>Component shown by sub-code</li> </ul>                                                                                                    | own by sub-code<br>navigation assembly and component                                     |                                        |
| 01-DA            | No Response Against<br>ON / OFF Command | <ul> <li>Power source circuit of component sho</li> <li>AVC-LAN circuit between multi-display</li> <li>Component shown by sub-code</li> </ul>                                                                                                    | own by sub-code<br>/ and component shown by sub-code.                                    |                                        |

| Accessing<br>AVC | g and Interpreting<br>-LAN DTCs           | Accessing and Interpreting<br>AVC-LAN Plus DTCs                                                                                                    | Descriptions for AVC-LAN<br>and AVC-LAN Plus DTCs                                                                   | AVC-LAN & AVC-LAN Plus<br>Device Codes |
|------------------|-------------------------------------------|----------------------------------------------------------------------------------------------------|----------------------------------------------------------------------------------------------------|----------------------------------------|
| Descriptio       | ons for AVC-LAN & AV                      | C-LAN Plus DTCs, Page 2                                                                                                    |                                                                                                    |                                        |
| DTC Code         | Detection Item                            | Trouble Area                                                                                                    |                                                                                                    |                                        |
| 01-DB            | Mode Status Error                         | <ul> <li>Power source circuit of componer</li> <li>AVC-LAN circuit between display<br/>shown by sub-code</li> <li>Component shown by sub-code</li> </ul>                                                                                                  | nt shown by sub-code<br>and navigation assembly and component                                                       |                                        |
| 01-DC            | Transmission Error                        | If same sub-code is recorded in of<br>supply and communication system                                                                                                    | ther components, check harness for power<br>n of all components shown by code                                       |                                        |
| 01-DD            | Master Reset                              | <ul> <li>Display and navigation assembly p</li> <li>AVC-LAN circuit between display which has stored this code</li> <li>Display and navigation assembly</li> <li>Component which has stored this</li> </ul>                                               | oower source circuit<br>and navigation assembly and component<br>code                                               |                                        |
| 01-DE            | Slave Reset                               | <ul> <li>Power source circuit of componer</li> <li>AVC-LAN circuit between display a<br/>shown by sub-code</li> <li>Component shown by sub-code</li> </ul>                                                                                                | nt shown by sub-code<br>and navigation assembly and component                                                       |                                        |
| 01-DF            | Master Error                              | <ul> <li>Display and navigation assembly p</li> <li>AVC-LAN circuit between display which has stored this code</li> <li>AVC-LAN circuit between display point between display and navigation assembly</li> <li>Component which has stored this</li> </ul> | oower source circuit<br>and navigation assembly and component<br>and navigation assembly and radio receiver<br>code |                                        |
| 01-E0            | Registration Complete<br>Indication Error |                                                                                                    |                                                                                                    |                                        |
| 01-E2            | ON / OFF Indication<br>Parameter Error    | Display and navigation assembly                                                                                                    |                                                                                                    |                                        |
| 01-E3            | Registration Demand<br>Transmission       |                                                                                                    |                                                                                                    |                                        |
| 01-E4            | Multiple Frame<br>Incomplete              |                                                                                                    |                                                                                                    |                                        |

Page 1

Page 2

Page 3

Page 4

Page 5

Page 6

| Accessing<br>AVC- | and Interpreting<br>LAN DTCs        | Accessing and Interpreting<br>AVC-LAN Plus DTCs | Descriptions for AVC-LAN<br>and AVC-LAN Plus DTCs | AVC-LAN & AVC-LAN Plus<br>Device Codes |
|-------------------|-------------------------------------|-------------------------------------------------|---------------------------------------------------|----------------------------------------|
| Description       | ns for AVC-LAN & AVC                | Pa                                              |                                                   |                                        |
| DTC Code          | Detection Item                      | Trouble Area                                    |                                                   | ge -                                   |
| 21-10             | Panel Switch Error                  | Display and navigation assembly                 |                                                   |                                        |
| 21-11             | Touch Switch Error                  | Display and navigation assembly                 |                                                   |                                        |
| 23-10             | Panel Switch Error                  | Display and navigation assembly                 |                                                   | age                                    |
| 23-11             | Touch Switch Error                  | Display and navigation assembly                 |                                                   | 2                                      |
| 24-10             | Panel Switch Error                  | Display and navigation assembly                 |                                                   |                                        |
| 24-11             | Touch Switch Error                  | Display and navigation assembly                 |                                                   | Pag                                    |
| 25-10             | Panel Switch Error                  | Display and navigation assembly                 |                                                   | စီပြီး                                 |
| 25-11             | Touch Switch Error                  | Display and navigation assembly                 |                                                   |                                        |
| 34-10             | Error in Picture Circuit            | Display and navigation assembly                 |                                                   |                                        |
| 34-11             | No Current in Back-light            | Display and navigation assembly                 |                                                   | ge 4                                   |
| 45-10             | DVD Changer<br>Mechanical Error     | Radio receiver                                  |                                                   |                                        |
| 45-11             | DVD Insertion and<br>Ejection Error | Radio receiver                                  |                                                   | Page 5                                 |
| 45-42             | Disc cannot be Read                 | <ul><li>Disc</li><li>Radio receiver</li></ul>   |                                                   |                                        |
| 45-43             | DVD-ROM Abnormal                    | <ul><li>Disc</li><li>Radio receiver</li></ul>   |                                                   | age o                                  |
| 45-44             | DVD Malfunction                     | Radio receiver                                  |                                                   |                                        |
| 45-45             | Eject Error                         | Radio receiver                                  |                                                   |                                        |
| 45-46             | Scratched/Reversed Disc             | <ul><li>Disc</li><li>Radio receiver</li></ul>   |                                                   |                                        |
| 45-47             | High Temperature                    | Radio receiver                                  |                                                   |                                        |
| 45-48             | Excess Current                      | Radio receiver                                  |                                                   | ]                                      |

| Accessing<br>AVC- | and Interpreting<br>LAN DTCs              | Accessing and Interpreting<br>AVC-LAN Plus DTCs                                                                    | Descriptions for AVC-LAN<br>and AVC-LAN Plus DTCs | AVC-LAN & AVC-LAN Plus<br>Device Codes |
|-------------------|-------------------------------------------|----------------------------------------------------------------------------------------------------|---------------------------------------------------|----------------------------------------|
| Description       | ns for AVC-LAN & AVC                      |                                                                                                    |                                                   |                                        |
| DTC Code          | Detection Item                            | Trouble Area                                                                                                    |                                                   |                                        |
| 45-50             | Tray Insertion / Ejection<br>Error        | Radio receiver                                                                                                    |                                                   |                                        |
| 45-51             | Elevator Error                            | Radio receiver                                                                                                    |                                                   |                                        |
| 45-52             | Clamp Error                               | Radio receiver                                                                                                    |                                                   |                                        |
| 45-78             | DSP Error                                 | Radio receiver                                                                                                    |                                                   |                                        |
| 45-7E             | No Playable Files                         | <ul><li>Disc</li><li>Radio receiver</li></ul>                                                                      |                                                   |                                        |
| 45-7F             | Copyright Protection Error                | <ul><li>Disc</li><li>Radio receiver</li></ul>                                                                      |                                                   |                                        |
| 57-47             | Bluetooth Module<br>Initialization Failed | Display and navigation assembly                                                                                    |                                                   |                                        |
| 58-10             | Gyro Error                                | Display and navigation assembly                                                                                    |                                                   |                                        |
| 58-11             | GPS Receiver Error                        | Display and navigation assembly                                                                                    |                                                   |                                        |
| 58-17             | HDD Error                                 | Disc player disc                                                                                                   |                                                   |                                        |
| 58-41             | GPS Antenna Power<br>Source Error         | <ul><li>Harness or connector</li><li>Navigation antenna assembly</li><li>Display and navigation assembly</li></ul> |                                                   |                                        |
| 58-42             | Map Disc Read Error                       | Disc player disc                                                                                                   |                                                   |                                        |
| 58-43             | SPD Signal Error                          | <ul><li>Speed signal circuit</li><li>Display and navigation assembly</li></ul>                                     |                                                   |                                        |
| 58-44             | Player Error                              | Display and navigation assembly                                                                                    |                                                   |                                        |
| 58-45             | High Temperature                          | Display and navigation assembly                                                                                    |                                                   |                                        |
| 5C-40             | Camera Picture Error                      | <ul> <li>Harness or connector</li> <li>Television camera</li> <li>Display and navigation assembly</li> </ul>       |                                                   |                                        |

| Accessing<br>AVC | and Interpreting<br>-LAN DTCs                        | Accessing and Interpreting<br>AVC-LAN Plus DTCs                                                                    | Descriptions for AVC-LAN<br>and AVC-LAN Plus DTCs | AVC-LAN & AVC-LAN Plus<br>Device Codes |  |  |  |
|------------------|------------------------------------------------------|----------------------------------------------------------------------------------------------------|---------------------------------------------------|----------------------------------------|--|--|--|
| Descriptio       | Descriptions for AVC-LAN & AVC-LAN Plus DTCs, Page 5 |                                                                                                    |                                                   |                                        |  |  |  |
| DTC Code         | Detection Item                                       | Trouble Area                                                                                                    |                                                   |                                        |  |  |  |
| 60-11            | FM Tuner PLL does not Lock                           | Radio receiver                                                                                                    |                                                   |                                        |  |  |  |
| 60-42            | Tuner Power Source Error                             | Radio receiver                                                                                                    |                                                   |                                        |  |  |  |
| 60-43            | AM Tuner Error                                       | Radio receiver                                                                                                    |                                                   |                                        |  |  |  |
| 60-44            | FM Tuner Error                                       | Radio receiver                                                                                                    |                                                   |                                        |  |  |  |
| 60-50            | Malfunction in Internal IC                           | Radio receiver                                                                                                    |                                                   |                                        |  |  |  |
| 69-42            | File on HDD cannot be Played                         | Display and navigation assembly                                                                                    |                                                   |                                        |  |  |  |
| 80-10            | Gyro Error                                           | Display and navigation assembly                                                                                    |                                                   |                                        |  |  |  |
| 80-11            | GPS Receiver Error                                   | Display and navigation assembly                                                                                    |                                                   |                                        |  |  |  |
| 80-17            | HDD Error                                            | Disc player disc                                                                                                   |                                                   |                                        |  |  |  |
| 80-41            | GPS Antenna Power<br>Source Error                    | <ul><li>Harness or connector</li><li>Navigation antenna assembly</li><li>Display and navigation assembly</li></ul> |                                                   |                                        |  |  |  |
| 80-42            | Map Disc Read Error                                  | Disc player disc                                                                                                   |                                                   |                                        |  |  |  |
| 80-43            | SPD Signal Error                                     | <ul><li>Speed signal circuit</li><li>Display and navigation assembly</li></ul>                                     |                                                   |                                        |  |  |  |
| 80-44            | Player Error                                         | Display and navigation assembly                                                                                    |                                                   |                                        |  |  |  |
| 9E-40            | Device Error                                         | Display and navigation assembly                                                                                    |                                                   |                                        |  |  |  |
| 9E-41            | Sound Recording Data<br>Overflow                     | <ul><li>Disc</li><li>Radio receiver</li><li>Display and navigation assembly</li></ul>                              |                                                   |                                        |  |  |  |
| C0-11            | Satellite Radio Tuner<br>Internal Circuit Error 1    | Satellite radio tuner                                                                                              |                                                   |                                        |  |  |  |

| Accessing<br>AVC | and Interpreting<br>-LAN DTCs                       | 1  | Accessing and Interpreting<br>AVC-LAN Plus DTCs | Descriptions for AVC-LAN<br>and AVC-LAN Plus DTCs | AVC-LAN & AVC-LAN Plus<br>Device Codes |        |  |  |
|------------------|-----------------------------------------------------|----|-------------------------------------------------|---------------------------------------------------|----------------------------------------|--------|--|--|
| Descriptio       | escriptions for AVC-LAN & AVC-LAN Plus DTCs, Page 6 |    |                                                 |                                                   |                                        |        |  |  |
| DTC Code         | Detection Item                                      | Tr | ouble Area                                      |                                                   |                                        | qe 1   |  |  |
| C0-12            | Satellite Radio Tuner<br>Internal Circuit Error 2   | •  | Satellite radio tuner                           |                                                   |                                        |        |  |  |
| C0-13            | Satellite Radio Tuner<br>Internal Circuit Error 3   | •  | Satellite radio tuner                           |                                                   |                                        | Dage 2 |  |  |
| C0-14            | Satellite Radio Tuner<br>Internal Circuit Error 4   | •  | Satellite radio tuner                           |                                                   |                                        |        |  |  |
| C0-15            | Satellite Radio Tuner<br>Internal Circuit Error 5   | •  | Satellite radio tuner                           |                                                   |                                        | Page 3 |  |  |
| C0-16            | Satellite Radio Tuner<br>Internal Circuit Error 6   | •  | Satellite radio tuner                           |                                                   |                                        |        |  |  |
|                  |                                                     |    |                                                 |                                                   | -                                      | age 4  |  |  |

Page 5

| Accessing and Interpre<br>AVC-LAN DTCs | ting Accessing AVC-L | g and Interpreting<br>AN Plus DTCs | Descriptions for AVC-LAN<br>and AVC-LAN Plus DTCs | AVC-LAN & AVC-LAN Plus<br>Device Codes |  |  |  |  |
|----------------------------------------|----------------------|------------------------------------|---------------------------------------------------|----------------------------------------|--|--|--|--|
| AVC-LAN & AVC-LAN Plus Device Codes    |                      |                                    |                                                   |                                        |  |  |  |  |
| Address No.                            | Name                 | Address No.                        | Name                                              |                                        |  |  |  |  |
| 110                                    | EMV                  | 120                                | AVX                                               |                                        |  |  |  |  |
| 128                                    | 1DIN TV              | 140                                | AVN                                               |                                        |  |  |  |  |
| 144                                    | G-BOOK               | 178                                | NAVI                                              |                                        |  |  |  |  |
| 17C                                    | MONET                | 190                                | AUDIO                                             |                                        |  |  |  |  |
| 1AC                                    | CAMERA-C             | 1B0                                | Rr-TV                                             |                                        |  |  |  |  |
| 1C0                                    | Rr-CONT              | 19D                                | BT-HF                                             |                                        |  |  |  |  |
| 1C4                                    | PANEL                | 1C6                                | G/W                                               |                                        |  |  |  |  |
| 1C8                                    | FM-M-LCD             | 1D8                                | CONT-SW                                           |                                        |  |  |  |  |
| 1EC                                    | Body                 | 118                                | EMVN                                              |                                        |  |  |  |  |
| 1F1                                    | XM                   | 1F2                                | SIRIUS                                            |                                        |  |  |  |  |
| 230                                    | TV                   | 240                                | CD-CH2                                            |                                        |  |  |  |  |
| 250                                    | DVD-CH               | 280                                | CAMERA                                            |                                        |  |  |  |  |
| 360                                    | CD-CH1               | 3A0                                | MD-CH                                             |                                        |  |  |  |  |
| 17D                                    | TEL                  | 440                                | DSP-AMP                                           |                                        |  |  |  |  |
| 530                                    | ETC                  | 1F6                                | RSE                                               |                                        |  |  |  |  |
| 1A0                                    | DVD-P                | 1D6                                | CLOCK                                             |                                        |  |  |  |  |
| 238                                    | DTV                  | 480                                | AMP                                               |                                        |  |  |  |  |